## 图书馆查收查引服务办理流程

图书馆查收查引业务是通过用户提供的作者的姓名、单位, 论文题目、出版年,论文发表期刊的名称、卷、期、页码,会议 名称等途径,查找文献被 SCIE、EI、CPCI、中国知网等数据库 的收录或被引用情况,并依据检索结果出具检索报告。

请校内外用户参看以下查收查引系统的登陆和使用方法,帮助大家快速了解论文查收查引流程。

1.登陆图书馆(http://www.lib.hit.edu.cn)网站,点击查收查引栏目中的网址链接,或者在浏览器输入网址

http://chaxin.lib.hit.edu.cn/index.php?action=index-service-retrieval。 校内师生使用统一身份认证登录,校外用户注册登陆。

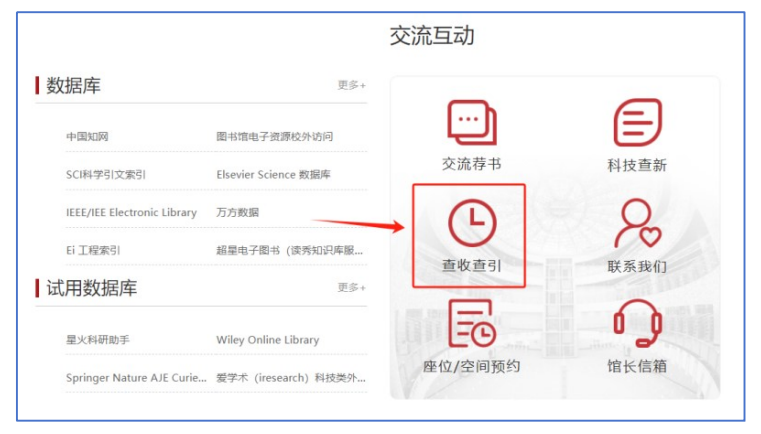

2.登录后点击查收查引

|                                                 |                                                        | 哈尔滨                                                                                                    | 工业大学科技查新                                                                                                    | 讨                                                                                                    |                                                                                     |
|-------------------------------------------------|--------------------------------------------------------|----------------------------------------------------------------------------------------------------|----------------------------------------------------------------------------------------------------|----------------------------------------------------------------------------------------------------|-------------------------------------------------------------------------------------|
| 用户信息                                            | li i                                                   |                                                                                                    |                                                                                                    |                                                                                                    |                                                                                     |
| 单位:                                             | 欢迎光临 哈尔滨工业大学科技<br>哈尔滨工业大学 (本校) 账号:                     | 直新站。<br>▲ 1999年 姓名: ▲ 1999                                                                                                    | 我的新英教的委托 退出                                                                                                    |                                                                                                    |                                                                                     |
| 63<br>63<br>EL数据I<br>工作提供<br>本型<br>本校及校<br>限奖开房 |                                                        | 、加力機能加加工に及相助地以上で、「<br>、加力機能加工に及相助地はと、「」<br>総合体印度販売中文文法、電子料理<br>設想电力、电子、计算机、自动化、位<br>、今后、我们得應應発力、进一步充ら<br>重数重形(企文)<br>重数重形(加生用な充動感用) | 300年初の山田の丁田間が二上の公立時代<br>1月から、江市大量の機構の設定体、二金数度期<br>2月21日の支数選集会ご司続代。数据库内容が<br>二学、化工、材料、环境、能源、机械、S<br>本同能二大置料信半重的信誉設備代表4日日<br>日本日本日本日本日本日本日本日本日本日本日本日本日本日本日本日本日本日本 | 14日10日、4013年17月20日間一月1日日日日<br>5月25日、4013年17月2日日日<br>5月25日、1月17日、1月17日日日<br>5月25日、1月17日、1月18日日<br>1月17日、1月18日、1月18日<br>1月17日、1月18日、1月18日<br>1月18日、1月18日、1月18日<br>1月18日、1月18日、1月18日<br>1月18日、1月18日、1月18日<br>1月18日、1月18日、1月18日<br>1月18日、1月18日、1月18日<br>1月18日、1月18日、1月18日<br>1月18日、1月18日、1月18日、1月18日<br>1月18日、1月18日、1月18日、1月18日<br>1月18日、1月18日、1月18日、1月18日、1月18日<br>1月18日、1月18日、1月18日、1月18日、1月18日<br>1月18日、1月18日、1月18日、1月18日、1月18日<br>1月18日、1月18日、1月18日、1月18日、1月18日<br>1月18日、1月18日、1月18日、1月18日、1月18日、1月18日<br>1月18日、1月18日、1月18日、1月18日、1月18日<br>1月18日、1月18日、1月18日、1月18日、1月18日<br>1月18日、1月18日、1月18日、1月18日、1月18日<br>1月18日、1月18日、1月18日、1月18日、1月18日、1月18日、1月18日、1月18日<br>1月18日、1月18日、1月18日、1月18日、1月18日、1月18日<br>1月18日、1月18日、1月18日、1月18日、1月18日<br>1月18日、1月18日、1月18日、1月18日、1月18日<br>1月18日、1月18日、1月18日、1月18日、1月18日、1月18日<br>1月18日、1月18日、1月18日、1月18日、1月18日、1月18日、1月18日<br>1月18日、1月18日、1月18日、1月18日、1月18日、1月18日<br>1月18日、1月18日、1月18日、1月18日、1月18日、1月18日<br>1月18日、1月18日、1月18日、1月18日、1月18日<br>1月18日、1月18日、1月18日、1月18日<br>1月18日、1月18日、1月18日<br>1月18日、1月18日、1月18日<br>1月18日、1月18日<br>1月18日、1月18日、1月18日<br>1月18日、1月18日<br>1月18日、1月18日、1月18日<br>1月18日、1月18日<br>1月18日、1月18日<br>1月18日、1月18日<br>1月18日、1月18日<br>1月18日、1月18日<br>1月18日、1月18日<br>1月18日、1月18日<br>1月18日<br>1 | 300年17月18日91月18<br>同全文數据库、SD数据库、<br>景资源,所有这些为咨询服务<br>5、多年来,本查新工作站为<br>7、为科技立项、成果鉴定与 |
| <b>?</b> .                                      | 上增大相称加纳充成集<br>教学课程<br>开设文章检索相关课程、提高大学<br>生的信息素件和完争情况象识 | 8000000 的检索运明           考试测验           大赦学课程与增加研查提供在该考<br>试和期龄的平台                                                                   | * Angles 20展现的公司计HO?                                                                                                    | 图书的管理与分钟能力                                                                                                    |                                                                                     |

3.系统提供人工检索和自助检索两种方式。自助检索仅限于校内师生检索本人已被数据库检索论文的收录、影响因子、分区情况。

|                                                       |                                                                                                 |                                      | 칱                                                   | 國收查引                           |                        |         |          |           |
|-------------------------------------------------------|-------------------------------------------------------------------------------------------------|--------------------------------------|-----------------------------------------------------|--------------------------------|------------------------|---------|----------|-----------|
| 检索<br>信息<br>文献<br>通过<br>I、CPCI、<br>服务<br>)<br>图书<br>行 | 从证<br>答询部依托我馆丰富的数<br><b>收录及被引用检索服务</b><br>用户提供的作者的姓名、<br>、中国知网等数据库的收<br>方式<br>信息是咨词部面向校内外<br>方式 | 据库资源为我<br>单位,文献的<br>录及被引用情<br>用户提供在线 | 校以及全国用户提供多利<br>醫名、出版年,论文发射<br>况,并依据检索结果出排<br>或到馆服务。 | 中用途和多种形式<br>5所在期刊的名称<br>具检索证明。 | 的信息检索服务。<br>3、卷、期、页码,4 | 会议名称、时间 | 、地点等途径,重 | 皆找文献被SCI、 |
|                                                       | 人工检索<br>非自助检查使用此方式<br>远择检索范围 提供作品语单                                                             |                                      | 自助检索和打印<br>校内师生检索本人文章的收<br>自助检索文献 自助打印报             | 表使用<br>告                       | 我的委托                   |         |          |           |

3.1 人工检索

3.1.1 填写委托信息后,勾选检索范围中的数据库、影响因子、分区等。

| * 迷田                                                                                            | · 14                                                                                                    | ATEL                               |                                                                                                    |                                                                                                    |                                                                                                    | (EX - + + 1                             | * #35                  | (a) ±itit (b) | 他校 〇・ | C11                                                                                                    |                                                   |   |
|-------------------------------------------------------------------------------------------------|----------------------------------------------------------------------------------------------------|------------------------------------|----------------------------------------------------------------------------------------------------|----------------------------------------------------------------------------------------------------|----------------------------------------------------------------------------------------------------|-----------------------------------------|------------------------|---------------|-------|----------------------------------------------------------------------------------------------------|---------------------------------------------------|---|
| 报告使田安                                                                                           | 縮松索人                                                                                                    |                                    |                                                                                                    |                                                                                                    |                                                                                                    | [900307320+]                            |                        | ristanese A   | /群葉人1 |                                                                                                    |                                                   |   |
| 使田志前位                                                                                           | 1607BT                                                                                                    | レナギ                                |                                                                                                    |                                                                                                    |                                                                                                    |                                         |                        |               |       |                                                                                                    |                                                   |   |
| • 一级单位                                                                                          | 王仲                                                                                                    |                                    |                                                                                                    | ~                                                                                                    |                                                                                                    |                                         |                        |               |       |                                                                                                    |                                                   |   |
| 松安日的                                                                                            | ○運動文展                                                                                                    | 5 O 6                              | 思惑定                                                                                                    | 0.846                                                                                                    | □<br>开丁作量 ○ 即称评审 ○ 译                                                                                                    | ■ ● ● ● ● ● ● ● ● ● ● ● ● ● ● ● ● ● ● ● |                        | 刻〇耳他          |       |                                                                                                    |                                                   |   |
| • 报告份数                                                                                          | 1份 🗸                                                                                                    |                                    |                                                                                                    |                                                                                                    |                                                                                                    |                                         |                        |               |       |                                                                                                    |                                                   |   |
|                                                                                                 |                                                                                                    |                                    |                                                                                                    |                                                                                                    |                                                                                                    |                                         | 内江地市                   | AL DS         | tes   |                                                                                                    |                                                   |   |
| <u>*</u>                                                                                        |                                                                                                    |                                    |                                                                                                    |                                                                                                    |                                                                                                    |                                         | 问题目用                   | TFast         | 990 - |                                                                                                    |                                                   |   |
|                                                                                                 |                                                                                                    |                                    |                                                                                                    |                                                                                                    |                                                                                                    |                                         |                        |               | 选用以下  | 方式整理作品清单                                                                                                    |                                                   |   |
|                                                                                                 |                                                                                                    |                                    |                                                                                                    |                                                                                                    |                                                                                                    |                                         |                        |               |       |                                                                                                    |                                                   |   |
|                                                                                                 |                                                                                                    |                                    |                                                                                                    |                                                                                                    |                                                                                                    |                                         | 11                     | 1             |       | 清单导入                                                                                                    |                                                   |   |
| 请勾选下方                                                                                           | 的检察范围                                                                                                    | , 并使用                              | 1文字详                                                                                                    | 尽描述核                                                                                                    | 全家需求(如 证明论文被 SCI                                                                                                    | 数据率收录,证明论文被<br>(#T/6 / 843)             | //<br>g SCI 数据库引       |               |       | 清单导入                                                                                                    | 整理的作品清单                                           |   |
| 请勾选下方<br>用,证明论                                                                                  | 的检索范围<br>这为 ESI 高                                                                                                    | ,并使用<br>被引论了                       | 1文字详<br>え、用リ                                                                                                    | 尽描述核<br>CR 影响                                                                                                    | 全素需求(如 证明论文被 SCI<br>因子证明论文所在期刊品质)                                                                                                    | 数据库收录,证明论文被<br>,供工作人员参考                 | //<br>g SCI 数据库引       |               |       | 清单导入<br>导入或填写自己<br>在线填写文件                                                                                                    | 整理的作品清单<br>导入 文本解析                                | • |
| 请勾选下方<br>用,证明论<br>文收录只查中                                                                        | 的检索范围<br>(文为 ESI 高<br>文库,英文)                                                                                                  | ,并使用<br>被引论3                       | 目文字详<br>え、用 J<br>5年 (EI者                                                                                                    | 尿描述的<br>CR 影响<br>(音)                                                                                                    | 企整需求(如 证明论文被 SCI<br>图子证明论文所在明刊品质)                                                                                                    | 数 <del>属单收录</del> ,证明论文者<br>,供工作人员参考    | //<br>g SCI 数据库引       |               |       | 清单导入<br>导入或填写自己<br>在线填写文件                                                                                                    | 整理的作品清单<br>导入 文本解析                                |   |
| 请勾选下方<br>用,证明论<br>文收录只查中<br>数据库                                                                 | 的检索范围<br>2005 ESI高<br>文库,英文1<br>收录                                                                                            | , 并使用<br>被引论3<br>R查英文<br><b>引用</b> | I文字详<br>え、用 J<br>5年 (EI者<br><b>引文</b>                                                                                                    | 尽描述的<br>CR 影响<br>(<br>他引                                                                                                    | 全察需求(如 证明论文被 SCI<br>因子证明论文所在瞬刊品质)                                                                                                    | 数摄拳构录,证明论文制<br>,供工作人员参考                 | //<br>愛 SCI 数据库引       |               |       | 清单导入<br>导入或编写自己<br>(在线编写文件)<br>最新收录                                                                                                    | 整理的作品清单<br>导入 文本解析                                |   |
| 请勾选下方用,证明论<br>文收录只查中<br>数据库<br>CI-EXPAND                                                        | 的检索范围<br>(文为 ESI高<br>文库,英文)<br>收录                                                                                             | , 并使用<br>被引论3<br>R查英文<br>引用        | I文字详<br>え、用 J<br>昨 (日春<br>  <b>引文</b><br>                                                                                                    | 尽描述的<br>CR 影响<br>(他引                                                                                                    | 2 新高水 (如 证明论文被 SCI<br>图子证明论文所在明刊品质)                                                                                                    | 数据率收录,证明论文制<br>,供工作人员参考                 | //<br>g SCI 数据库引       |               |       | 清单导入<br>导入或填写自己<br>在线填写文件<br>最新收录<br>检索和沟话最新                                                                                                    | 整理的作品清单<br>导入 文本解析<br>收录的作品清单                     | 2 |
| 请勾选下方<br>用,证明论<br>文收录只查中<br>数据库<br>SCI-EXPAND<br>SSCI                                           | 的检索范围<br>(文为 ESI 高<br>文库, 英文)<br>(收录<br>(ED )                                                                                 |                                    | i文字详<br>え、用 J<br>5年 (El者<br>                                                                                                    | 尽描述総<br>CR 影响[<br>他引                                                                                                    | 2素添末(如 证明论文被 SCI<br>因子证明论文所在期刊品质) ESI高級引 ESI高級引 ESI高級引                                                                                                    | 数 <b>周率收录,证明论文档</b><br>,供工作人员参考         | //<br>衰 SCI 数据库引       |               |       | 清单导入<br>导入或填写自己<br>在线填写文件<br>最新收录<br>检蒙和勾选最新                                                                                                    | 整理的作品清单<br>导入 文本解析<br>数录的作品清单                     |   |
| 请勾选下方<br>用,证明论<br>文收录只查中<br>数据库<br>SCI-EXPAND<br>SSCI                                           | 的检索范围<br>这为 ESI 高<br>文库,英文<br><b>收录</b>                                                                                       |                                    | II文字详<br>之、用 J<br>5<br>5<br>1<br>文<br>1<br>1<br>2<br>1<br>文<br>1<br>2<br>1<br>2<br>1<br>2<br>1<br>2<br>1<br>2<br>1<br>2<br>1<br>2<br>1<br>2<br>1<br>2<br>1<br>2<br>1<br>1<br>1<br>1<br>1<br>1<br>1<br>1<br>1<br>1<br>1<br>1<br>1 | 尿描述地<br>CR 影响[<br>他引                                                                                                    | 2<br>2<br>2<br>2<br>3<br>7<br>1<br>2<br>3<br>7<br>1<br>2<br>5<br>1<br>2<br>5<br>1<br>2<br>5<br>1<br>2<br>5<br>1<br>2<br>5<br>1<br>2<br>5<br>1<br>2<br>5<br>1<br>2<br>5<br>1<br>2<br>5<br>1<br>5<br>1<br>5<br>1<br>5<br>5<br>5<br>5<br>5<br>5<br>5<br>5<br>5<br>5<br>5<br>5<br>5                                                                                                    | <mark>数据率收录,证明论文制</mark><br>,供工作人员参考    | //<br>愛 SCI 数据库引       |               |       | 清单导入<br>等入或编写自己<br>在38编写自己<br>在38编写自己<br>最新收录<br>整新收录<br>繁新收速器<br>或时数编编印<br>成果获取                                                                                                    | 整理的作品清单<br>导入 文本解析<br>收录的作品清单                     | 2 |
| 请勾选下方用,证明说<br>文收录只查中<br>数据库<br>SCI-EXPAND<br>SSCI<br>A&HCI                                      | 的检索范围<br>这为 ESI 高<br>文库, 英文J<br>ED                                                                                            |                                    | II文字详<br>定, 用」<br>で年(日春<br>引文<br>二                                                                                                    | 尿描述地<br>にR<br>影响[<br>他引                                                                                                    | 2 第第末(0 证明記文書 SCI<br>国子证明記文所在期刊風景) 日子证明記文所在期刊風景) 日本: 6 18:10 日本: 7 18:10 日本: 7 18:10 日本: 7 19:10 日本: 7 19:10 日本:                                                                                                    | 数据学校录,证明论文献<br>(供工作人员参考                 | //<br>g SCI 数据库引       |               |       | 清单导入<br>零入或填写自己<br>在线填写 文件<br>最新收录<br>然繁和沟通最新<br>成果获取<br>从机构的语中++                                                                                                    | 整理的作品清单<br>导入 文本解析<br>收录的作品清单<br>问选作品清单           | 2 |
| 请勾进下方<br>用,证明论<br>文教录只查中<br>教媒能<br>CCI-EXPAND<br>SSCI<br>A&HCI<br>CPCI-S                        | 的检索范围<br>这分 ESI 高<br>文年, 英文<br>1<br>1<br>1<br>1<br>1<br>1<br>1<br>1<br>1<br>1<br>1<br>1<br>1<br>1<br>1<br>1<br>1<br>1<br>1    |                                    | I文学祥<br>之、用」<br>定 (El著<br><b>引文</b>                                                                                                    |                                                                                                    | 23 新水(均 亞明论文策 5G1<br>周子证明论文所在期刊局质)<br>[51 高橋]<br>[51 高橋]<br>[51 高]<br>[51 高]<br>[51 高]<br>[51 高]<br>[51 高]<br>[51 高]<br>[51 ]<br>[51 ] | 数要率处果,证明论文制<br>供工作人员参考                  | //<br>ĝ SCI 数据库引       |               |       | 清单导入<br>考入或填写自己<br>在建填写文件<br>最新收录<br>些质和公选最新<br>实时数据集口<br>成果获取<br>从机构如识库<br>"                                                                                                    | 整理的作品清单<br>导入 文本解析<br>收录的作品清单<br>回选作品清单           | 2 |
| 诸匈选下方<br>用,证明说<br>文权录只查中<br>数操库<br>SSCI<br>A&HCI<br>CPCI-SSH                                    |                                                                                                    |                                    |                                                                                                    |                                                                                                    | 注意形示 (4) (2) (2) (3) (2) (3) (3) (3) (3) (3) (3) (3) (3) (3) (3                                                                                                    | 数据单位录,证明论文书<br>供工作人员参考                  | <i>≱</i><br>≹ SCI 数据库引 |               |       | 清单导入<br>考入或编写自己<br>在线编写文件<br>最新心选最新<br>实时按课册<br>成果获取<br>从机构取归库+1<br>机构取归库                                                                                                    | 整理的作品清晰<br>导入 文本解析<br>改录的作品清晰<br>切选作品清单           | 2 |
| 请勾选下方<br>用,证明说<br>效效录贝查中<br>数媒库<br>CCI-EXPAND<br>SSCI<br>A&HCI<br>CPCI-SS<br>CPCI-SSH           | 的絵製地画<br>文庫、英文<br>(ED 0<br>0<br>0<br>0<br>0<br>0<br>0<br>0<br>0<br>0<br>0<br>0<br>0<br>0                                      |                                    |                                                                                                    |                                                                                                    | 28時末 (田 记明6文教 5-0<br>日本で単約20所在3時(品類)<br>151 清朝31<br>日本語 影响日子<br>日本語 影响日子<br>日本語 影响日子<br>日本語 影响日子<br>日本語 影响日子<br>日本語 影响日子<br>日本語 別日分を<br>日本語 日子の名                                                                                                    | 数据单位表 证明论文书<br>但正作人员参考                  | ☆<br>えての数据年3日          |               |       | 清单导入<br>导入或频率自己<br>在线域等 文件<br>最新收运器师<br>成果获物运器师<br>机力规续的原本<br>机力规模的原本<br>机力                                                                                                    | 並理約作品清单<br>导入 文本解析<br>收录的作品清单<br>切选作品清单<br>切选作品清单 | 2 |
| 请勾选下方<br>用,证明说<br>之成录只查中<br>数媒库<br>CI-EXPAND<br>SSCI<br>A&HCI<br>CPCI-SS<br>II-Compend<br>CSSCI | 的检索地面<br>这次 ESI 高<br>文庫, 英文<br>ED 0<br>0<br>0<br>0<br>0<br>0<br>0<br>0<br>0<br>0<br>0<br>0<br>0<br>0<br>0<br>0<br>0<br>0<br>0 |                                    |                                                                                                    | 深語法述     「     市     「     市     「     市     」     「     市     」     「     」     」     」     □     □     □     □     □     □     □     □     □     □     □     □     □     □     □     □     □     □     □     □     □     □     □     □     □     □     □     □     □     □     □     □     □     □     □     □     □     □     □     □     □     □     □     □     □     □     □     □     □     □     □     □     □     □     □     □     □     □     □     □     □     □     □     □     □     □     □     □     □     □     □     □     □     □     □     □     □     □     □     □     □     □     □     □     □     □     □     □     □     □     □     □     □     □     □     □     □     □     □     □     □     □     □     □     □     □     □     □     □     □     □     □     □     □     □     □     □     □     □     □     □     □     □     □     □     □     □     □     □     □     □     □     □     □     □     □     □     □     □     □     □     □     □     □     □     □     □     □     □     □     □     □     □     □     □     □     □     □     □     □     □     □     □     □     □     □     □     □     □     □     □     □     □     □     □     □     □     □     □     □     □     □     □     □     □     □     □     □     □     □     □     □     □     □     □     □     □     □     □     □     □     □     □     □     □     □     □     □     □     □     □     □     □     □     □     □     □     □     □     □     □     □     □     □     □     □     □     □     □     □     □     □     □     □     □     □     □     □     □     □     □     □     □     □     □     □     □     □     □     □     □     □     □     □     □     □     □     □     □     □     □     □     □     □     □     □     □     □     □     □     □     □     □     □     □     □     □     □     □     □     □     □     □     □     □     □     □     □     □     □     □     □     □     □     □     □     □     □     □     □     □     □     □     □     □     □     □     □     □     □     □     □     □     □     □     □     □     □     □     □     □     □     □     □ | (1)<br>(1)<br>(1)<br>(1)<br>(1)<br>(1)<br>(1)<br>(1)<br>(1)<br>(1)                                                                                                    | 数据单改表 证明论文书<br>供工作人员参考                  | <i>後</i><br>表 SCI 数据库号 |               |       | 清单号入<br>动频等自己<br>在地域等文件<br>最新化设是新和<br>支持和波是新和<br>支持和波是新和<br>成果获取<br>机构和的用<br>历史委托和<br>、<br>历史委托和<br>、<br>历史委托和<br>、<br>历史委托和<br>、<br>一<br>、<br>、<br>、<br>、<br>、<br>、<br>、<br>、<br>、<br>、<br>、<br>、<br>、 | 壁壁的作品清单<br>与入 文本解析<br>物法作品清单<br>物法作品清单<br>物法作品清单  | 2 |

3.1.2 提交检索论文清单

系统提供清单导入、最新收录、成果获取、历史委托四种方 式提交论文清单。需要注意:一个委托申请出具一个报告。如果 多篇论文提交在一个委托单里,只能出具一个检索报告。 ● 清单导入 (选择以下方法之一):

点击"增加"按钮添加输入行,输入论文作者、标题(SCI/EI 等外文数据库,需要输入英文标题)、来源出版物等信息

或者根据模板要求,上传论文清单文件

或者根据操作指南, 输入文献清单

|                   | 作者      | 你不是出   | 未派山服物   | 山版牛            | 巷   | 州     | 贝钨    | 人減亏    | DOI     | 留注 し                  | 「「「「」」「「」」「」」「」」「」」「」」」」」」」」」」」」」」」」」」」 |
|-------------------|---------|--------|---------|----------------|-----|-------|-------|--------|---------|-----------------------|-----------------------------------------|
| 未知或有 🗸            |         | 11     |         |                |     |       |       |        | 11      | -                     | 删除                                      |
| 未知或有 >            | 11      | 11     |         |                |     |       |       | 11     | 11      | h                     | 删除                                      |
| 未知或有 🗸            | 11      | 11     | 1       |                |     |       |       | 11     | 11      | 11                    | 删除                                      |
| 「新整理编号            |         |        |         |                |     | 文件    | E 🗧 🗌 | 查看模板   | 选择文件未   | 文件 文                  | 件上传                                     |
| : <b>解析</b> :提供文献 | 就清单到下方文 | 本框中,每) | 篇文献—行(参 | <b>◎考样例)</b> , | 根据您 | 了解的情况 | 在右方为  | 作品清单选择 | 目应的 收录范 | 围,再点击在<br>操作指<br>收录范围 | 测<br>南<br>~                             |

● 最新收录:

选择数据库和年份,从系统根据委托人姓名和单位自动检索的论文中勾选需要出具检索报告的论文。

| 通过 清单导入 最新收录 成果获取 历史委托 整理作品清单                                                                                                    |                  |
|----------------------------------------------------------------------------------------------------|------------------|
| ● SCI-EXPANDED ○ SSCI ○ A&HCI ○ CPCI-S ○ CPCI-SSH ○ EI-Compendex                                                                                                    | 不限年份 🖌           |
| 可能是 的最新收录记录如下:                                                                                                    |                  |
| 1. O N                                                                                                    | -, -, /u         |
| an, Y Y gregates with hypercoagula                                                                                                    | bility in patien |
| ts with nephrotic                                                                                                    |                  |
| 024-01-01                                                                                                    |                  |
| 2. 🗆 J, The The Transformer of the Transformer of the Transformer of | and-trade s      |
| vstem                                                                                                    | 0001) (DOI:10.   |
| 1007/(1000000000000000000000000000000000                                                                                                    |                  |
| 3 🗸 🕅                                                                                                    | 1                |
| Swittan                                                                                                    | n. /             |
|                                                                                                    |                  |
|                                                                                                    |                  |
| hle Podenjanin                                                                                                    | ROMB             |
| bie Podopianin /                                                                                                    |                  |

● 成果获取:

成果获取数据来自哈工大机构知识库,校内职工可勾选论文 添加到检索清单。点击机构知识库链接可在个人中心认领论文。 学生和校外人员不能使用该方式。

| 通过 清单导入 最新收录 成果获取 历史委托 整理作品清单                                                                                      |
|----------------------------------------------------------------------------------------------------|
| 1                                                                                                    |
|                                                                                                    |
| 2. 🗆 🖓 🐂 👘 🖓 🖉 🖉 🖉 🖓 🖓 🖓 🖓 🖓 🖓 🖓 🖓 🖓 🖓 🖓 🖓 🖓                                                                       |
| m                                                                                                    |
| -1)                                                                                                    |
|                                                                                                    |
|                                                                                                    |
| 5, 5 ## 4/2 HZ                                                                                                    |
| 6. Stan 2 marine Wang Thong the Vine Fundation network in the energy saving in New York using development lightwei |
| ght prototypical building models based on surgice data in the p.                                                   |
|                                                                                                    |
|                                                                                                    |
|                                                                                                    |
| 9. 4                                                                                                    |
| 10. 日 27.                                                                                                    |

● 历史委托:

勾选历史委托可重新提交已经完成的检索申请

| 通过 清单导入 最新收录 成果获取 历史委托 整理作品清单                                |
|--------------------------------------------------------------|
| 1 的历史委托记录如下:                                                 |
| 1. U HIT-2024-10573 (HIT202407824) (哈尔滨工业大学 ) 2024-11-20     |
| 2. 🗌 HIT-2024-6587 (HIT202404968) 🚛 (哈尔滨工业大学 图书馆) 2024-09-11 |
| 3 日 HIT-2024-6059 (HIT202407718) 🚛 (哈尔滨工业大学 ) 2024-08-28     |
| 4 🗌 HIT-2024-3452 (HIT202402643) 👘 (哈尔滨工业大学 ) 2024-05-16     |
| 5 🗌 HIT-2024-3419 (HIT202402610) 🛲 (哈尔滨工业大学 ) 2024-05-15     |
| 6 🛛 HIT-2024-3417 (HIT202402609) 🛄 (哈尔滨工业大学 ) 2024-05-15     |
| 7 🗌 HIT-2024-3414 (HIT202402604) (哈尔滨工业大学 ) 2024-05-15       |
| 8. 🖶 HIT-2024-3410 (HIT202402600) 🔤 (哈尔滨工业大学 ) 2024-05-15    |
| 9. 🗌 HIT-2024-3409 (HIT202402599) 💼 (哈尔滨工业大学 ) 2024-05-15    |
| 10. HIT-2024-3141 (HIT202402597) (哈尔滨工业大学 ) 2024-05-07       |
| 11. U HIT-2024-3137 (HIT202402412) (哈尔滨工业大学 ) 2024-05-07     |
| 12. U HIT-2024-2843 (HIT202402193) (哈尔滨工业大学 ) 2024-04-25     |
| 13. U HIT-2024-2783 (HIT202402147) (哈尔滨工业大学 ) 2024-04-22     |
| 14.  HIT-2024-2740 (HIT202402117) (哈尔滨工业大学 ) 2024-04-19      |
| 15. U HIT-2024-2739 (HIT202402116) (哈尔滨工业大学 ) 2024-04-19     |
| 查看更多                                                         |

3.1.3 选择付款方式及取件方式

注意:只能选择一种获取报告方式。

| 付款跟件                                                                                                    | 取件方式                                                                   |
|----------------------------------------------------------------------------------------------------|------------------------------------------------------------------------|
| <ul> <li>* 付款方式</li> <li>○ 对公转账(仅对科技查新可用))</li> <li>○ 校内转账(② 线下缴费(无发票))</li> <li>● 微信支付(无发票))</li> <li>○ 预收款(○ 窗口缴费(有发票))</li> </ul> | ★ 取件方式 ○ 快递 ○ 自取 ● 电子报告 ○ 自助打印机<br>(位于一、二校区图书馆,师生服务中心、科学图科创大厦,二校区阳光大厅) |
| <b>区</b> 保存草稿                                                                                                    | ✔ 确认提交                                                                 |

## 3.1.4 支付及获取检索报告

确认提交后,等待检索老师受理委托。检索老师完成检索后 会通过电子邮件和哈工大 APP 发送确认通知。用户需要在系统 确认检索结果。确认无误并交费后,根据选择的取报告方式获取 报告。电子报告可在系统下载。自取可到一校区图书馆 421 或二 校区图书馆 205。自助打印报告可到一、二校区图书馆,师生服 务中心、科学园科创大厦,二校区主楼阳光大厅的检索报告自助 打印机刷校园卡打印。

3.2 自助检索和打印

3.2.1 点击"新增检索任务"或页面右侧"自助检索打印"

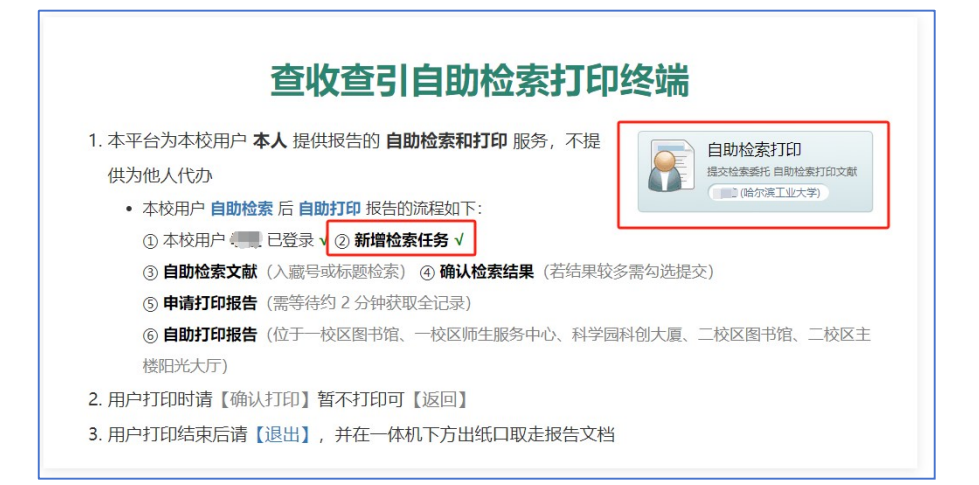

3.2.2 选择需要检索的数据库和学术指标,填写论文标题等信息后点击搜索,检出结果,申请打印,并完成支付后,点击确认打

印。可选择另存为 PDF 版电子报告,或直接打印纸质版报告, 或到一、二校区图书馆,师生服务中心、科学园科创大厦,二校 区主楼阳光大厅的检索报告自助打印机刷校园卡打印(只能选择 一种获取报告方式,点击确认打印后不可取消)。

|             | 检索范围<br>SCI-E 收录, JCR 影响因子<br>(始尔滨工业大学)                                                | 98                      | 择检素目的                            |                          |      |
|-------------|----------------------------------------------------------------------------------------|-------------------------|----------------------------------|--------------------------|------|
| HIT-2024-25 | 31                                                                                     |                         |                                  |                          | 预估费用 |
| 委托单         | 数据库                                                                                    |                         |                                  | 学术指标                     |      |
| 检索范围        | SCI-E 收录 SSCI 收录 A&HC<br>CPCI-S 收录 CPCI-SSH 收录 C<br>CSSCI 收录 CNKI 收录 ESI 漏<br>ESI 热点论文 | 1 收录<br>El 收录 学<br>被引论文 | JCR 影响因子 DJCR 期刊<br>术指标年份( D最新年份 | 分区 □中科院期刊分区<br>□ 论文出版年 ) |      |
|             | <ul> <li>课题立项 〇 成果鉴定 〇 科研工作;</li> </ul>                                                | ■ ○ 駅称评审 ○ 课题:          | 且报奖 ○期刊评审 ○有                     | 关人才计划 〇 其他               |      |
| 检索目的        |                                                                                        |                         |                                  |                          |      |

服务电话:一区图书馆 86414637, 二区图书馆 86281175

哈尔滨工业大学图书馆

2024年12月31日